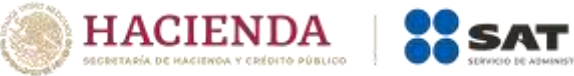

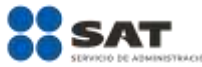

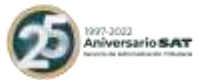

# Edge Chromium Procedimiento para cargar páginas en modo Internet Explorer.

Administración General de Comunicaciones y Tecnologías de la Información Central de Operación y Servicios Tecnológicos Apoyo Desconcentrado de Comunicaciones y Tecnologías de la Información RdC, Aplicativos

Febrero, 2022

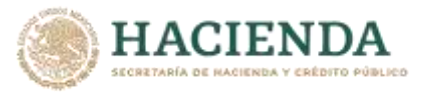

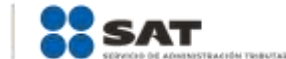

Administración de Apoyo Desconcentrado de Comunicaciones y Tecnologías de la Información

RdC, Aplicativos

#### Edge Chromium

Procedimiento para cargar páginas en modo Internet Explorer

## Contenido

| Contenido                                                   | 2 |
|-------------------------------------------------------------|---|
| Antecedente                                                 | 3 |
| Procedimiento para cargar páginas en modo Internet Explorer | 4 |
| Paso número 1                                               | 4 |
| Paso número 2                                               | 4 |
| Paso número 3                                               | 5 |
| Paso número 4                                               | 6 |

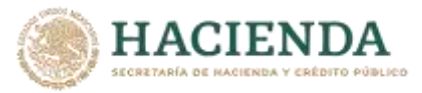

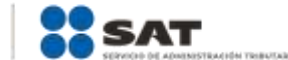

Administración de Apoyo Desconcentrado de Comunicaciones y Tecnologías de la Información RdC, Aplicativos

> Edge Chromium Procedimiento para cargar páginas en modo Internet Explorer

## Antecedente

Fin de Soporte de la aplicación de escritorio Internet Explorer 11 (IE11)

Como se ha comunicado en diversos medios desde mayo del 2021, la aplicación de escritorio de Internet Explorer 11 (IE11) se retirará y **dejará de recibir soporte el 15 de junio de 2022**.

La aplicación de escritorio IE11 (iexplore.exe) ya no podrá ser abierta y redirigirá al usuario a Microsoft Edge, cuando un usuario intenta acceder a IE11.

El futuro de Internet Explorer está en Microsoft Edge, si bien la aplicación IE11 se retirará, el modo IE en Edge seguirá siendo compatible al menos hasta 2029.

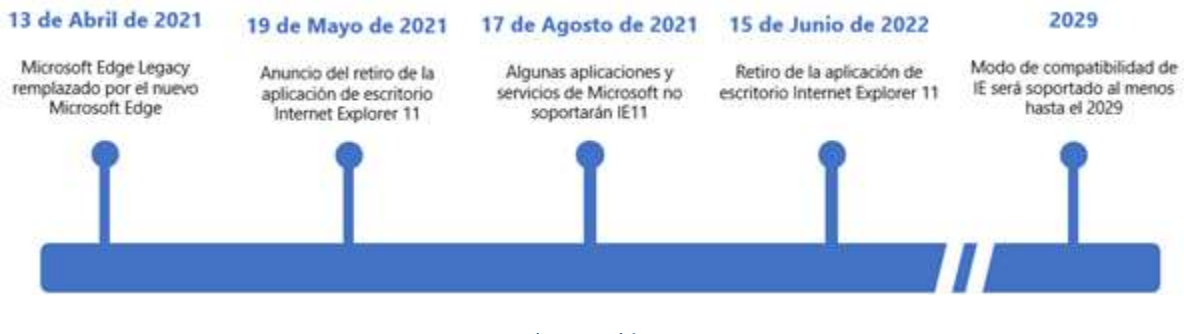

Ilustración 1

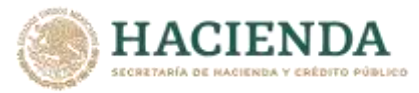

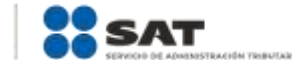

Administración General de Comunicaciones y Tecnologías de la Información

Administración Central de Operación y Servicios Tecnológicos

Administración de Apoyo Desconcentrado de Comunicaciones y Tecnologías de la Información RdC, Aplicativos

> Edge Chromium Procedimiento para cargar páginas en modo Internet Explorer

## Procedimiento para cargar páginas en modo Internet Explorer

Como alternativa ante la inminente salida del mercado del navegador IE se puede utilizar el modo de compatibilidad en <u>Microsoft Edge Chromium</u> en los sitios que así se requiera:

## Paso número 1

Vaya al menú > Configuración posteriormente ubique la opción > Explorador predeterminado y finalmente en la opción > Permite que los sitios se vuelvan a cargar en el modo de Internet Explorer indique > Permitir.

| Configuración                      | Explorador predeterminado                                                                                                    |                                           |  |
|------------------------------------|----------------------------------------------------------------------------------------------------|-------------------------------------------|--|
| Q, Buscar en configuración         | Microsoft Edge es tu explorador predeterminado                                                                                                    | trimitor and proteins at                  |  |
| Perfiles                           |                                                                                                    |                                           |  |
| D Privacidad, büsqueda y servicios |                                                                                                    |                                           |  |
| Apariencia                         | Compatibilidad con Internet Explorer                                                                                                    |                                           |  |
| Pestañas Inicio, Inicio y Noevas   |                                                                                                    | 1                                         |  |
| @ Compartir, copiar y pegar        | Permitir que Internet Explorer abra sitios en Microsoft Edge (2)                                                                                                    | Solo sitios incompatibles (recomendado) 🗢 |  |
| Gookies y permison del altio       | Al navegar en internet biptore, puedes olege atter automaticamente effect en Micropoli<br>Edge                                                                                                 |                                           |  |
| 🗔 Explorador predeterminado        |                                                                                                    | -                                         |  |
| 🗼 Descargas                        | Permite que los sitios se vuelvan a cargar en el modo de Internet Explorer                                                                                                    | (). Pwmilir 🛩                             |  |
| 😻 Seguridad familiar               | Al navegar en Microsoft Edge, is un latio requiere compatibilitad con Internet Explorer, pu                                                                                                    | ede: volver a cargado en el modo          |  |
| AT Idiomas                         |                                                                                                    |                                           |  |
| G Impresoras                       | Modu de páginas de Internet Explorer                                                                                                    | Agregat                                   |  |
| 🖾 Sistema                          | Latas plogras se atorian en resido ferinnel Taplorer stannén 30 díta a porto de la fecha en que agregam la plogra. Alte no se<br>agregarion plogras a la lista de resido de internet fugicine. |                                           |  |
| O Restablecer configuración        |                                                                                                    |                                           |  |
| Teléfono y otros dispositivos      |                                                                                                    |                                           |  |
| 2 Accesibilidad                    |                                                                                                    |                                           |  |
| a terres de Manach Edan            |                                                                                                    |                                           |  |

#### Ilustración 2

## Paso número 2

En la barra de direcciones escriba la URL del sitio que necesita usar en modo Internet Explorer, una vez que se cargue la página vaya al menú y seleccione la opción **> Volver a cargar en modo Internet Explorer**.

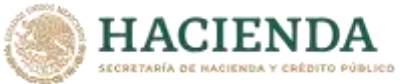

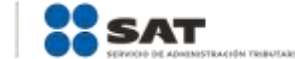

Administración de Apoyo Desconcentrado de Comunicaciones y Tecnologías de la Información

RdC, Aplicativos

#### **Edge Chromium**

Procedimiento para cargar páginas en modo Internet Explorer

| ← + C @ ▲ heregers   1990-40.25 constantinuing                |                                                                                                | * * 0 0 % *                                                                                                    |
|---------------------------------------------------------------|------------------------------------------------------------------------------------------------|----------------------------------------------------------------------------------------------------|
| 8 Hanna 🏦 Handit 🤨 Annara 🤨 Consecuto                         |                                                                                                | 🔁 Huwe pertaka Dat-T                                                                                                    |
| HACIENDA SAT                                                  | Administración Ceneral de Comunicación<br>Administración Central<br>Administración de Ageys De | Narry retries CM-N     Norry retries to offering ChrisRepublic                                                                                                    |
| Semiforo de Operación SADCTI                                  | Societie Wettendo AADCT) / Unic                                                                | 2009 — 100 % + 6 <sup>24</sup><br>20 Success Christopher?<br>20 Success Christopher?                                                                                                    |
| SADCTFs de AD's Peerdientes de Cagnera                        | SADCTFs de Adsanas Pendior                                                                     | C Extensions<br>C Extensions<br>the<br>S legree CH-7                                                                                                    |
| Localidad Unino Registre<br>agricultura i Unino Statistica av | Localidad University                                                                           | Re Destancende Def-Modo-S<br>∰ Companie<br>Q Boole are la priptira<br>Official                                                                                                    |
| Asso California J ILL/02/2012 UK D134 a. Ani                  | Nervis Lanco 21/00/10/2 0V                                                                     | A Lober in visuals DB-Meyord     Di-Meyord     Di-Meyord     Mis for an extra meant means theory     Mis for an extra sets                                                                                                    |
|                                                               |                                                                                                | S Configuration<br>Converting<br>Converting<br>Converting<br>Converting<br>Converting<br>Converting<br>Converting<br>Configuration<br>Converting<br>Configuration<br>Configuration |

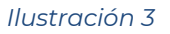

#### Paso número 3

Una vez que el navegador carga la página le mostrará el siguiente mensaje: "**Esta página está abierta en el modo de Internet Explorer**" por lo que deberá encender el botón que dice > Abrir esta página en el modo de Internet Explorer la próxima vez y por último dar clic en el botón > Listo.

| E C C                | A Descent                                                                                                    | <ul> <li>Beneficial to achieve instance</li> </ul>                                                                                                    | Senataro de Operación SADCTo x       | 14                                |                                                                                                    |
|----------------------|----------------------------------------------------------------------------------------------------|----------------------------------------------------------------------------------------------------|--------------------------------------|-----------------------------------|----------------------------------------------------------------------------------------------------|
| * Neonick II Produkt | Esta página está abierta en el modo de                                                                                                    | ×                                                                                                    |                                      |                                   |                                                                                                    |
|                      | Internet Explorer<br>La myoria de las pignas functionan mijor en<br>Microsoft Edge. Per motivos de argundas, te<br>recomendamos que talgas de esté modo en suam<br>termines de examunar esta plogras. <u>1086 effortan</u> | Administración Ganeral de Comunicaciones y Tecnelogías de la Im<br>Administración Contral Operación y Servicios Tec<br>Administración de Apoyn Deconcentrado de Comunic<br>Tecnelogías de la Im<br>Vertanil |                                      |                                   | de la Información<br>clos Tecnológicos<br>Comunicaciones y<br>de la Información<br>Aemanilia AADCTI |
|                      | Abrie esta pagna et al modo de Internet<br>Esplorer la préserve vez<br>Administrar                                                                                                    | ión SADCTI<br>ADs Capura Aduanas Offastas                                                                                                    | Socione Ventani<br>Operación Aduates | Is AADCTL / Usualius Climititados | E.                                                                                                  |
|                      | <ul> <li>Mosto de compatibilidad (EDesconocido)</li> <li>Mosto protegisto Activado</li> </ul>                                                                                                    |                                                                                                    |                                      |                                   |                                                                                                    |
|                      | Zoria: No catate                                                                                                    | es de Captura                                                                                                    | SADCTI's d                           | le Aduanas Pendientes de Captura  |                                                                                                    |
|                      | Localidad Only                                                                                                    | mo Registra                                                                                                    | Localidad                            | Último Registro                   |                                                                                                    |
|                      | ilaga California. 1 22/0                                                                                                    | 0/2022 11.13.06 a.m.                                                                                                    | ir simula                            | 22/03/2022 10:38 14 a.m.          |                                                                                                    |
|                      |                                                                                                    |                                                                                                    | Haren Laredo                         | 22/50/2022 09:18:55 a.m.          |                                                                                                    |

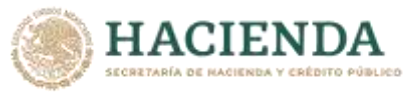

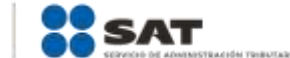

Administración de Apoyo Desconcentrado de Comunicaciones y Tecnologías de la Información

RdC, Aplicativos

#### **Edge Chromium**

Procedimiento para cargar páginas en modo Internet Explorer

#### Paso número 4

Por último, deberá verificar que junto a la barra de direcciones del navegador se muestra el **> icono** de Internet Explorer.

| e 🔄 🗙 🔕 Comunicados 🛛 🗴 👰 Reposituno de software Arguno 🛪                                       | Ø Semátoro de Operación SADCTIX × +                                                                                                    |
|-------------------------------------------------------------------------------------------------|----------------------------------------------------------------------------------------------------|
|                                                                                                 | *                                                                                                    |
| nna6AT 😲 Asistincia 🔞 Comunicados                                                               |                                                                                                    |
| net Explorer: La mayoníx de las páginas funcionan mejor en Microsoft Edge. Salt Mostrar en la b | stra de herramientas                                                                                                    |
|                                                                                                 | Administración General de Comunicaciones y Tecnologías de l<br>Administración Central Operación y Servicios<br>Administración de Apoyo Desconcentrado de Com<br>Tecnologías de l<br>Vent |
| Semáforo de Operación SADCTI                                                                    | Soporte: Ventianita AADCTI / Usuanos Conectados: /                                                                                                    |
| Inicio Monitor AD's Monitor Aduanas Captura AD's Captura Aduanas Cifras de Oper                 | ación Aduanas                                                                                                    |
| SADCTI's de AD's Pendientes de Cantura                                                          | SADCTI's de Aduanas Pendientes de Captura                                                                                                    |
|                                                                                                 |                                                                                                    |
| Localidad Ültimo Registro                                                                       | Localidad Ültimo Registro                                                                                                    |
| Baja California 1. 22/02/2027 11:13:06 a.m.                                                     | Emenada 22/02/2023 10:39:14 a.m.                                                                                                    |
|                                                                                                 | Nuevo Lando 22/02/2022 09:18:55 a.m.                                                                                                    |

Ilustración 4